# 建材数据智能管理平台 使用手册 V2.3

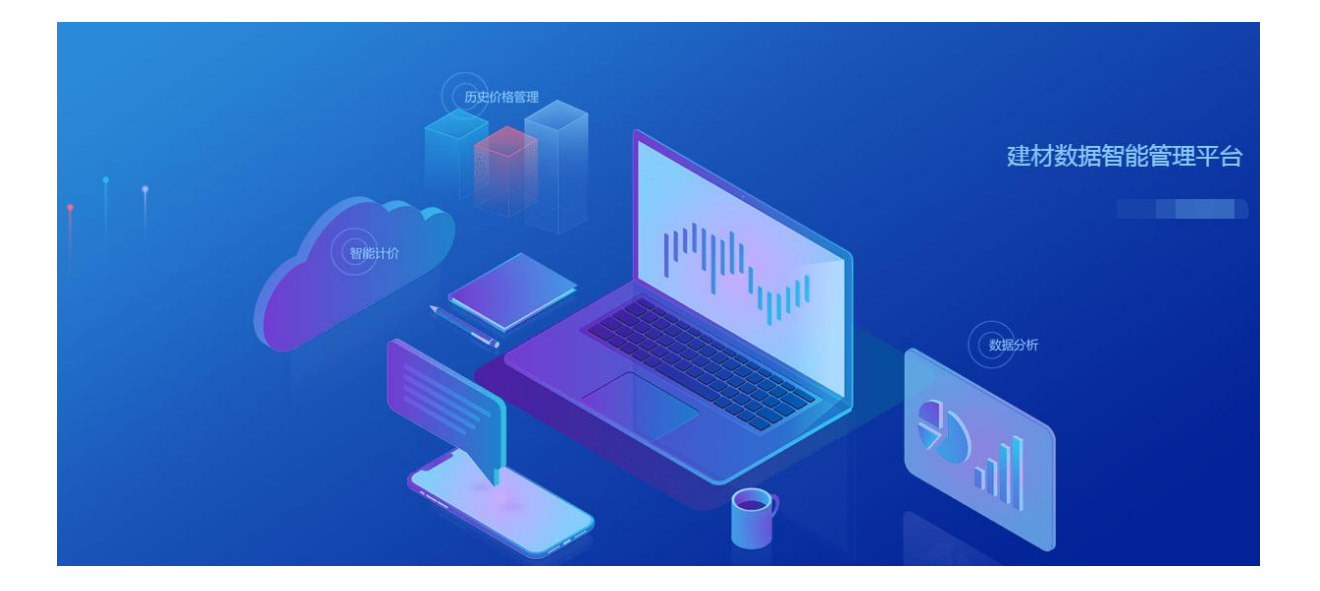

# 目 录 CONTENT

| <i>—`</i> , |    | 系统简介       | . 3 |
|-------------|----|------------|-----|
|             | 1. | 系统运行环境要求   | .3  |
|             | 2. | 业务流程简图     | .4  |
|             | 3. | 系统进入       | .4  |
| <u> </u>    | 系约 | 充设置        | .5  |
|             | 1. | 组织架构       | .5  |
|             | 2. | 价格类型       | .6  |
|             | 3. | 项目管理       | .6  |
|             | 4. | 合同管理       | 6   |
|             | 5. | 审核设置       | .7  |
| 三、          |    | 账号管理中心     | .7  |
|             | 1. | 修改个人密码     | .7  |
|             | 2. | 基本资料       | .7  |
|             | 3. | 公司主页       | .7  |
|             | 4. | 我的收藏       | .7  |
| 四、          |    | 材价仓库模块     | .8  |
|             | 1. | 添加         | 8   |
|             | 2. | 查询(配置相关)   | .9  |
|             | 3. | 编辑1        | 10  |
|             | 4. | 比价分析1      | 2   |
|             | 5. | 批量修改1      | 2   |
|             | 6. | 项目比价1      | 13  |
| 五、          |    | 智能配价模块1    | 13  |
|             | 1. | 新增料单1      | 4   |
|             | 2. | 导入材料清单1    | 4   |
|             | 3. | 快速配价1      | 4   |
|             | 4. | 料单编辑1      | 4   |
|             | 5. | 料单审核1      | 15  |
|             | 6. | 料单完成1      | 15  |
|             | 7. | 供应商报价1     | 15  |
| 六、          |    | 我的供应商模块1   | 15  |
|             | 1. | 自录入1       | 16  |
|             | 2. | 建材在线补充1    | 16  |
|             | 3. | 邀请注册1      | 16  |
| 七、          |    | 建材在线数据库查询1 | 18  |
|             | 1. | 全国市场价1     | 18  |
|             | 2. | 全国信息价1     | 8   |
|             | 3. | 人工询价1      | 9   |
|             | 4. | 供应商库       | 20  |
| 八、          |    | 企业共享       | 21  |
| 九、          |    | 常见问题与解决2   | 21  |
| +、          |    | 客户服务2      | 22  |

尊敬的用户:

感谢您选择建材在线开发的建材数据管理平台 2.3 版本!在您使用本系统前,建议 详细阅读用户使用手册内容,我们按照使用顺序和功能模块为您做了详细指引。

### 一、系统简介

建材数据管理平台是基于互联网、云技术和语义识别技术的材价及供应商管理系统,用户通过对材价信息的采集、存储、分析、共享、自动配价,帮助企业(行业)实现常用建材信息系统化、标准化管理。

本系统包括企业(行业)自己的成果数据仓库、供应商库以及建材在线提供的全国 市场价数据库、全国信息价数据库、人工询价数据库、全国供应商库。此外,为每个员 工自动建立了个人收藏数据库。

其中平台数据库由企业自行管理,建材在线数据库是建材在线为有查询权限的正式 会员提供的服务,另外,用户还可以单独购买人工询价服务,配合系统使用。

| 硬件环境                   | 软件环境                               |
|------------------------|------------------------------------|
| 硬件环境                   | 操作系统:                              |
| 最低配置:                  | Windows server 2000 中文版 或者 Linux 类 |
| CPU: 主频 1.7GHz 及以上     | 系统(centos 5.5 及以上版本)               |
| 内存: 1G                 | 数据库:oracle 11g                     |
| 硬盘: 100G 空闲            | web 运行环境:                          |
| 网卡: >100M              | tomcat6.0, jdk1.6                  |
|                        |                                    |
| 推荐配置:                  |                                    |
| CPU: 主频 1.7GHz 及以上(多核) |                                    |
| 内存: 4G                 |                                    |
| 硬盘: >500G 空闲           |                                    |
| 网卡: 100M               |                                    |

### 1. 系统运行环境要求

# 2. 业务流程简图

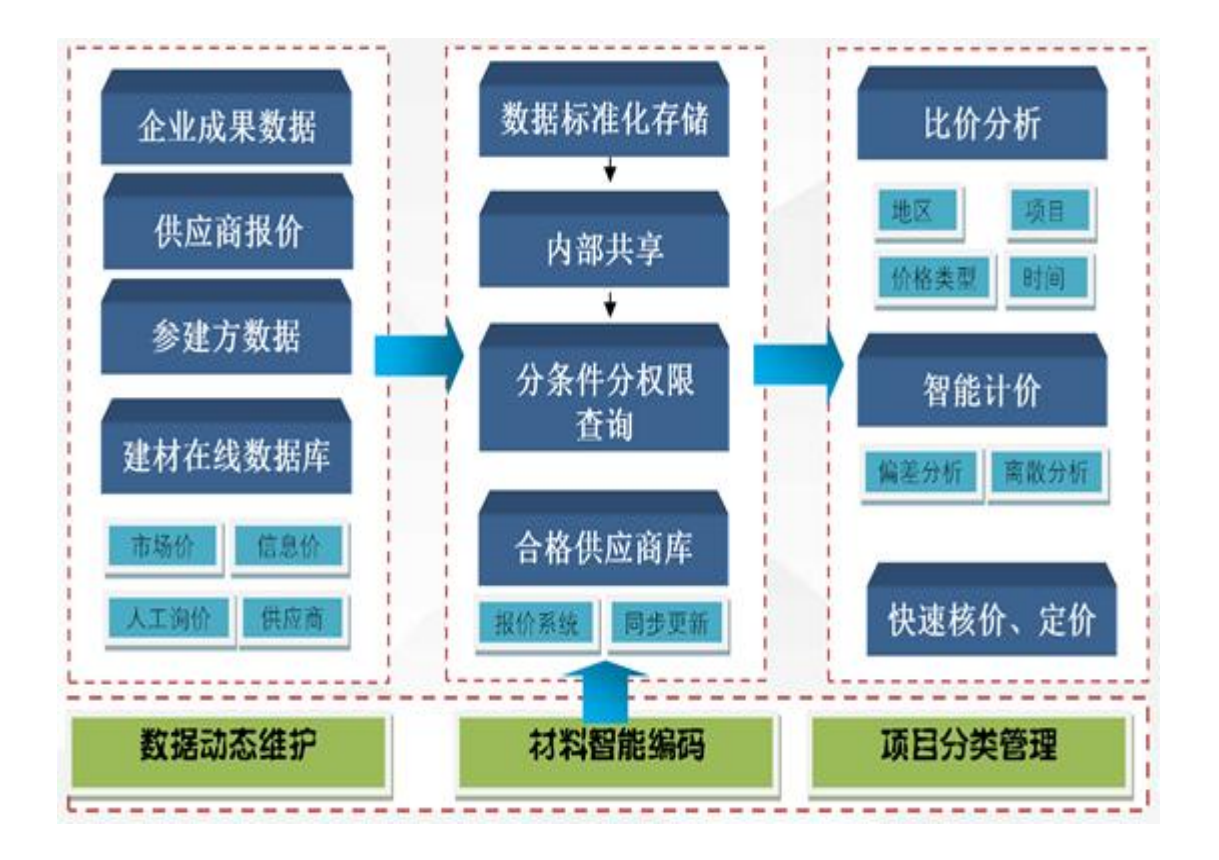

## 3. 系统进入

| 当您的企业成功安装了"建材数据管理平台" | ',您可按照如下网址进入本系统。 |
|----------------------|------------------|
| 登陆域名:                |                  |
| 初始管理员登陆:用户名 密码       | <u>1</u><br>     |
| 登陆后进入系统首页:           |                  |

| <b>多度材在线</b>        | 這 首页                                        |     | 诸喻入内容                                      | A 52 € |
|---------------------|---------------------------------------------|-----|--------------------------------------------|--------|
| 命 首页                | <ul> <li>● 両辺 ×</li> </ul>                  |     |                                            |        |
| ◎ 材价仓库              | 平台统计                                        |     |                                            |        |
| □ 智能计价              |                                             |     |                                            | _      |
| 冬 我的供应商             | 1,053<br>树价仓库总条数                            |     | <b>6</b> 项目统计                              |        |
| ○ 建材云在线 ~           |                                             |     |                                            |        |
| く 企业共享              |                                             |     |                                            |        |
| ③ 系统设置 <sup>×</sup> | 待办事项                                        | 更多. | 系统消息                                       |        |
|                     | 2019-04-09 09:49:49<br>词价-王称材料价指审核被打回,请核对价格 |     | 2019-02-14 15:45:16<br>材价平台已经更新,当前版本V1.0.0 |        |
|                     | 2019-04-09 09:49:38<br>词价-王有材料价格审核被打回,谭核对价格 |     |                                            |        |
|                     | 2019-02-14.15:45:16<br>指定用户询恩               |     |                                            |        |

系统会自动进行功能引导说明,希望您认真阅读。

# 二、系统设置

首次进入系统,您应该首先对系统进行以下一系列设置,之后再进行日常的信息录入和 查询等管理。

### 1. 组织架构

| 三 材价平台 / 组织架构       |        |             |       |         |         |      |         |             | 4   |
|---------------------|--------|-------------|-------|---------|---------|------|---------|-------------|-----|
| 首页×●组织架构×           |        |             |       |         |         |      |         |             |     |
| 员工管理 部门管理           | 角色配置   | 团队邀请审核      |       |         |         |      |         |             |     |
| 组织架构管理              | 主管: 建林 | 对云授权:7/10 🛛 | 购买    |         |         |      |         |             |     |
| 技术部(3人)<br>· 总办(2人) | 添加成员   | 批里导入        | 编辑 禁用 | 启用建材云授权 | 取消建材云授权 | 批量删除 |         |             |     |
| 财务部(2入)             |        | 工号          | 姓名    | 台附门     | 职务      | 角色   | 允许访问建材云 | 手机          | 状态  |
|                     |        | 15          | 万小哥   | 技术部     |         | 供应商  | 允许      | 13910559860 | 已启用 |
|                     |        |             |       |         |         |      |         |             |     |

说明:

- "组织架构"栏目主要用于企业设置部门、主管、员工账号,以及给员工分配合适 的角色(员工所能使用的权限)。注意,这里的"主管"设置和我们下面的审核权限 也是有关联的。
- ② 建材在线授权绑定和解除。该平台账号,可以绑定建材在线数据使用权限。绑定后, 平台账号可以查看"全国市场价"、"全国信息价"、"全国人工询价"栏目的价格。

# 2. 价格类型

| 正 材价平台 / 价格类型 |             |          |      |  |  |  |  |  |  |
|---------------|-------------|----------|------|--|--|--|--|--|--|
| 首页 × 组织       | 架构 × 审核设置 × | ● 价格类型 × |      |  |  |  |  |  |  |
| 设置价格类型        | <u>U</u>    |          |      |  |  |  |  |  |  |
| 价格类型          | 控制价         |          |      |  |  |  |  |  |  |
| 价格类型          | 料单价         |          |      |  |  |  |  |  |  |
| 价格类型          | 预算价         |          |      |  |  |  |  |  |  |
| 价格类型          | 结算价         | 直 删除     | 之 修改 |  |  |  |  |  |  |
|               | 新增价杯        | 各类型      |      |  |  |  |  |  |  |

说明:用户需要预先设定好材价仓库里上传的材料清单的类型,上传时直接选择。

## 3. 项目管理

说明:录入或者批量导入项目信息。

## 4. 合同管理

说明:录入或者批量导入项目下面所有的合同基本信息。

| 自贝 ×                                              | 组织架构 × ● 审核设置 × 价格类           | 型 × リ | 贝目管埋 | × | 미미타또 |
|---------------------------------------------------|-------------------------------|-------|------|---|------|
| 审核设置                                              |                               |       |      |   |      |
| 🛛 允许开                                             | 通供应商审核                        |       |      |   |      |
|                                                   |                               |       |      |   |      |
| 审核规则                                              | 部门负责人审核                       |       | × .  |   |      |
| <ul><li>■核规则</li><li>✓ 允许开</li><li>■核规则</li></ul> | 部门负责人审核<br>通料单编制审核<br>部门负责人审核 |       | ~    |   |      |

5. 审核设置

说明:根据公司业务实际流程,选择是否开通供应商审核和料单审核功能,开通审核功 能后,要确定是否按照组织架构设置进行逐级审核还是指定人员审核。

# 三、 账号管理中心

账号管理在系统右上角头像处。

### 1. 修改个人密码

说明:为防止信息泄露,建议使用者修改初始密码。

#### 2. 基本资料

说明:可查看个人账号的基本信息,并进行部分修改。

#### 3. 公司主页

说明: 超级管理员账号可以对公司基本信息进行设置。

### 4. 我的收藏

对个人关注的价格信息可以从建材在线网站进行收藏,收藏的市场价与建材在线数 据库相关联,如某种材料价格变动,系统会自动提示,企业可以将价格进行更新,历史 价格会相应的保留到历史价中。

# 四、材价仓库模块

材价仓库是企业(行业)自己建立的材价库。

| 北京厂进        | 通网络技不有限公司                                                                                                    |             |          |                | < ·        |           |      |      | ii 4 🐭 |
|-------------|----------------------------------------------------------------------------------------------------|-------------|----------|----------------|------------|-----------|------|------|--------|
|             | 首页 × ● 材价仓库 ×                                                                                                    |             |          |                |            |           |      |      |        |
| 首页          | 按美别 按项目 🖻                                                                                                    | Q 可输入材料名/品牌 | /规格型号    | 价格类型           | 2 ~ 分类状    | な 🔺 🗌 仅看日 | 日元录入 |      |        |
| ≥ 材价仓库      |                                                                                                    | 请选择省/市 ~    | 请选择市/区 🗠 | <b>自选择开始时间</b> | 自 选择结束     |           | 諫    |      |        |
| ● 智能计价      | ▶ 黑色及有色金属                                                                                                    | 添加 删除       | 导出       | 批量修改           |            |           |      | [] 🗞 | ± ✿ ₿  |
| ▶ 我的供应商     | <ul> <li>▶ 橡胶、塑料及非金属材</li> <li>▶ 五金制品</li> </ul>                                                                                                    | 项目名称 ≑      | 材料分类     | 设备材料名称         | 规格型号       | 工程用量      | 计量单位 | 品牌   | 附件     |
| ▶ 建材云在线 🔹 🔻 | <ul> <li>▶ 水泥、砖瓦灰砂石及混</li> <li>▶ 木、竹材料及其制品</li> </ul>                                                                                               | 项目3         | 角钢       | 角钢             |            | 51.2      | kg   |      | 暂无     |
| 2 企业共享      | ▶ 涂料及防腐、防水材料 ▶ 油品 化丁原料及胶粘。                                                                                                    | 项目3         | 角钢       | 角钢             | 63以内       | 3575.0127 | kg   |      | 智无     |
|             | ▶ 管材                                                                                                    | 页目3         | 角钢       | 角钢             | A3 40*40*4 | 7.65      | kg   |      | 暂无     |
| ▶ 系统设置 ▼    | <ul> <li>▶ 管件及管道用器材</li> <li>▶ 法兰及其垫片</li> </ul>                                                                                                    | 项目3         | 角钢       | 角钢             | A3 45*45*4 | 15.3      | kg   |      | 暂无     |
|             | <ul> <li>&gt;&gt;&gt;&gt;&gt;&gt;&gt;&gt;&gt;&gt;&gt;&gt;&gt;&gt;&gt;&gt;&gt;&gt;&gt;&gt;&gt;&gt;&gt;&gt;&gt;&gt;&gt;&gt;&gt;&gt;&gt;&gt;</li></ul> | 项目3         |          | 角钢支架           |            | 70        | kg   |      | 暂无     |
|             | ▶ 灯具、光源                                                                                                    | 项目3         | 接地装置     | 接地编织铜线         |            | 3         | m    |      | 暂无     |
|             | <ul> <li>▶ 开关、插座</li> <li>▶ 保险、绝缘及电热材料</li> </ul>                                                                                                   | 页目3         | 裸电线      | 接地电缆           | BVR-6      | 3         | m    |      | 暂无     |
|             | <ul> <li>▶ 电缆及光纤光缆</li> <li>▶ 电气线路敷设材料</li> </ul>                                                                                                   | 项目3         | 接地装置     | 接地线10mm2       | BV 10      | 76.2      | m    |      | 暂无     |
|             | ▶ 弱电及信息关路材                                                                                                    | 页目3         | 接地装置     | 接地线6mm2        | BV 6       | 96        | m    |      | 智无     |
|             | <ul> <li>▶ 成型例件及加工件</li> <li>▶ 电极及劳保用品等其它</li> </ul>                                                                                                | 项目3         |          | 接头支架           |            | 15        | 套    |      | 暂无     |

### 1. 添加

点击"添加",可以进行单条添加或者批量导入。导入的材料可以由系统自动分类, 也可以自己手动选择分类。导入数据后,下图页面会出现一个数据列表,用户需要对导 入的数据进行确认后,点击保存上传。

| 首页 × 材价仓库 1.下载模板   | x ● 材料录入 x                      |           |                                             | 提前在系                                              |
|--------------------|---------------------------------|-----------|---------------------------------------------|---------------------------------------------------|
| 请先下载模板,然<br>2 设罢犀性 | 后按模板填写好材料数据 点击下载                |           |                                             | 统 设 置 里<br>录好项目、                                  |
| 选择项目               | 请选择项目                           | *选择合同     | 选择合同                                        | 合 同 和 价<br>格类型, 价<br>格 类 型 可                      |
| 6价格时间              | 日本市地)                           | 竹相关型      | 1972-FPD/MARE                               | 以自动分<br>类和手动<br>选择。                               |
| 3.上传材料数            | 据 支持广联达GBQ4、斯维尔、宏业的导出数据模板(名称、单位 | ū、价格为必填项) | ▲<br>将文件拖到此处,或点击上使<br>如<br>版<br>时<br>字<br>应 | 果不使用上传模<br>,第一次匹配的<br>候,需要对标题<br>段进行一次对<br>,帮助系统识 |
|                    |                                 |           | 将文件拖到此处,或点击上传                               |                                                   |

## 2. 查询(配置相关)

|    | 输入材料名/品牌/規 |            | 价格类型 | ── 仅查看自己   | 录入的 Q 搜索 |    |       |       |    |      |            |    |
|----|------------|------------|------|------------|----------|----|-------|-------|----|------|------------|----|
| 添加 | 删除         | 导出         |      |            |          |    |       |       |    |      |            |    |
|    | 项目名称 ≑     | 设备材料名称     | 規格型号 | 计量单位       | 工程用量     | 品牌 | 除税价 ≑ | 含税价 ≑ | 税率 | 价格类型 | 价格时间 ≑     | 附件 |
|    | 华腾大厦       | 石子 (综合)    |      | kg         |          |    | 0.07  |       |    | 预算价  | 2018-06-01 | 暂无 |
|    | 华腾大厦       | 砂子         |      | kg         |          |    | 0.07  |       |    | 预算价  | 2018-06-01 | 智无 |
|    | 华腾大厦       | 木板 1000*20 |      | 块          |          |    | 140   |       |    | 预算价  | 2018-06-01 | 暂无 |
|    | 华腾大厦       | 方木 250*200 |      | 根          |          |    | 280   |       |    | 预算价  | 2018-06-01 | 暂无 |
|    | 华腾大厦       | 水泥 (综合)    |      | kg         |          |    | 0.4   |       |    | 预算价  | 2018-06-01 | 智无 |
|    | 华腾大厦       | 镀锌锁紧螺母     |      | $\uparrow$ |          |    | 0.76  |       |    | 预算价  | 2018-06-01 | 暂无 |
|    | 华腾大厦       | 镀锌锁紧螺母     |      | $\uparrow$ |          |    | 0.62  |       |    | 预算价  | 2018-06-01 | 暂无 |
|    | 华腾大厦       | 镀锌扁钢-50*5  |      | m          |          |    | 18    |       |    | 预算价  | 2018-06-01 | 智无 |
|    | 华腾大厦       | 接地扁钢-50*   |      | m          |          |    | 17.6  |       |    | 预算价  | 2018-06-01 | 暂无 |
|    | 华腾大厦       | 塞钉         |      | 套          |          |    | 35.9  |       |    | 预算价  | 2018-06-01 | 暂无 |

通过项目、材料名称、规格型号、品牌、价格类型进行筛选搜索。红框的内容分别是全 屏显示、分享设置、添加自定义字段、设置表单,重点解释一下后三个设置。

(1)分享设置。企业可以把材价仓库的信息分享给关联企业,共享数据。企业可以选择全部分享,也可以按照项目进行部分分享,查看方需要依靠企业预设的密码进行数据访问。

(2)添加自定义字段。系统已经预设了一些必要字段,比如材料名称、规格型号、除税价等,企业根据录入的数据,自己添加更多需要的字段。

(3)设置表单。为了方便查看,企业可以对录入数据的字段进行隐藏以及顺序调整。 比如税率,录入了相关信息,但是平时很少关注该字段,就可以隐藏不显示,另外,一 些重要信息,想排在前面,也可以调整顺序。

### 3. 编辑

| 添加 项目: | 删除<br> 名称 \$ | 导出         |      |            |      |    |       |       |    |      |            |            |      |     |
|--------|--------------|------------|------|------------|------|----|-------|-------|----|------|------------|------------|------|-----|
| □ 项目:  | 名称 ≑         | 设备材料名称     |      |            |      |    |       |       |    |      |            | K 7<br>K 7 | ∞° = | 8   |
|        |              |            | 规格型号 | 计量单位       | 工程用量 | 品牌 | 除税价 ≑ | 含税价 ≑ | 税率 | 价格类型 | 价格时间 ≑     |            | 附件   |     |
| 9 4    | 华腾大厦         | 石子 (综合)    |      | kg         |      |    | 0.07  |       |    | 预算价  | 2018-06-01 |            | 哲无   | 3   |
| - 4    | 华腾大厦         | 砂子         |      | kg         |      |    | 0.07  |       |    | 预算价  | 2018-06-01 |            | 暂升   | ;   |
| 4      | 华腾大厦         | 木板 1000*20 |      | 块          |      |    | 140   |       |    | 预算价  | 2018-06-01 |            | 智力   | i i |
| - 4    | 华腾大厦         | 方木 250*200 |      | 根          |      |    | 280   |       |    | 预算价  | 2018-06-01 |            | 哲力   | ;   |
| 4      | 华腾大厦         | 水泥 (综合)    |      | kg         |      |    | 0.4   |       |    | 预算价  | 2018-06-01 |            | 哲无   | ł.  |
| 9      | 华腾大厦         | 镀锌锁紧螺母     |      | $\uparrow$ |      |    | 0.76  |       |    | 预算价  | 2018-06-01 |            | 暂为   | ;   |
| 9      | 华腾大厦         | 镀锌锁紧螺母     |      | $\uparrow$ |      |    | 0.62  |       |    | 预算价  | 2018-06-01 |            | 智力   | £   |
| 9      | 华腾大厦         | 镀锌扁钢-50*5  |      | m          |      |    | 18    |       |    | 预算价  | 2018-06-01 |            | 哲无   | 5   |
| 4      | 华腾大厦         | 接地扁钢-50*   |      | m          |      |    | 17.6  |       |    | 预算价  | 2018-06-01 |            | 暂升   | 5   |
| - 4    | 华腾大厦         | 塞钉         |      | 套          |      |    | 35.9  |       |    | 预算价  | 2018-06-01 |            | 智力   | ;   |

点击材料名称,进入编辑页面:

| BH I     |                |    |        | 编辑材料     | r, |
|----------|----------------|----|--------|----------|----|
| 查看材料     |                |    |        | <u>/</u> |    |
| 材料基本信息   |                |    |        |          |    |
| *选择项目    | 华腾大厦           | ~  | *选择合同  | 采购       | _  |
| * 设备材料名称 | 镀锌扁钢-50*5      |    | 规格型号   | 比衍分析     | _  |
| 品牌       |                |    |        |          |    |
| * 材料分类   | 钢筋             | v  | 工程用量   |          |    |
| 厂商       |                |    | 联系人    |          |    |
| 联系电话     |                |    | 品牌     |          |    |
| 价格信息     |                |    |        |          |    |
| * 含税价    |                |    | 除税价    | 18       |    |
| 增值税税率    | 请输入税率          | 96 | * 计量单位 | m        |    |
| *价格时间    | iii 2018-06-01 |    | * 价格类型 | 预算价      |    |
| 备注说明     |                |    |        |          |    |
| 请输入备注    |                |    |        |          |    |
| 上传附件     |                |    |        |          |    |
| 暂无附件     |                |    |        |          |    |

点击右上角编辑材料,进行相关内容修改。点击编辑材料旁边的图表标识,进入分析界面。

# 4. 比价分析

| 与建材在线     | 至 树价         | 平台 / 图表  | 纷析                |         |            |                |         |         |        |       |              |         | 请编)     | (内容            |    |        | Q       | X 4    |    |
|-----------|--------------|----------|-------------------|---------|------------|----------------|---------|---------|--------|-------|--------------|---------|---------|----------------|----|--------|---------|--------|----|
| ゆ 首页      | 首页×          | 材价仓库     | × • 图表分           | ोर्शन × |            | _              |         |         |        |       |              |         |         |                |    |        |         |        |    |
| ◎ 材价仓库    | 时间范围         | iii 2018 | 8-10              |         |            | £ 0            | 2019-11 |         |        | 添加    | 扁选           | 设置分组项   | 添加价權    | 项              |    |        |         |        |    |
| □ 智能计价    | 简选条件         |          |                   |         |            |                |         |         |        |       |              |         |         |                |    |        |         |        |    |
| 冬 我的供应商   | 分组项:<br>价格师· | 1410/A   |                   |         |            |                |         |         |        |       |              |         |         |                |    |        |         |        |    |
| ○ 建材云在线 ~ | UTILISK.     | Render 1 |                   |         |            |                |         |         |        |       |              |         |         |                |    |        |         |        |    |
| < 企业共享    | •            |          |                   |         |            |                |         |         |        |       |              | 9       |         |                |    |        |         |        |    |
| ③ 系统设置 >> |              |          |                   |         |            |                |         |         |        |       |              | /       |         |                |    |        |         |        |    |
|           | 0            |          |                   |         |            |                |         | X       |        |       | /            |         |         |                |    |        |         |        |    |
|           | 4            |          |                   |         |            |                |         |         |        |       | $\checkmark$ |         |         |                |    |        |         |        |    |
|           |              |          |                   |         |            |                |         |         |        |       |              |         |         |                |    |        |         |        |    |
|           | 2            |          |                   |         |            |                |         |         |        |       |              |         |         |                |    |        |         |        |    |
|           |              |          |                   |         |            |                |         |         |        |       |              |         |         |                |    |        |         |        |    |
|           | 0            |          |                   |         |            |                |         |         |        |       |              |         |         |                |    |        |         |        |    |
|           |              | 2018-10  | 2018-11           | 2018-1  | 2 20:      | 19-01          | 2019-02 | 2019-03 | 2019-0 | 94 20 | 19-05        | 2019-06 | 2019-07 | 2019-0         | 8  | 019-09 | 2019-10 | 2019-1 | 11 |
|           |              | 序号       | 项目名称              | 材料分类    | 设备材料<br>名称 | 规格型号           | 计量单位    | 工程用量    | 品牌     | 除税价   | 含税价          | 税率      | 价格类型    | 价格时间           | 备注 | 厂商信息   | 总价      | PER    | 4  |
|           |              | 1        | 北京华腾<br>大厦写字<br>楼 |         | 钢丝绳        | φ <b>1</b> 5.5 | kg      | 83.059  |        | 6     | 7            |         | 预算价     | 2019-03-<br>13 |    |        |         | 哲注     | Æ  |
|           |              | 2        | 晋能集团A<br>项目       |         | 钢丝绳        | φ15.5          | kg      |         |        | 4.05  |              |         | 预算价     | 2019-05-<br>08 |    |        |         | 117    | Æ  |
|           | D.           | 3        | 北京华膳<br>大厦写字<br>楼 |         | 钢丝绳        | φ15.5          | kg      | 83.059  |        | 7.73  | 8.5          |         | 结算价     | 2019-06-<br>18 |    |        |         | 智注     | Æ  |

(1)不参与比价的材料可以通过筛选条件删除或者通过勾选材料名称前面的框进行删除,剩余材料进行对比。

(2) 通过设定时间、筛选条件、分组等,进行对比分析。

### 5. 批量修改

点击"材价仓库"的"批量修改",进入批量修改界面,对需要统一修改的内容进行点选, 输入正确的信息。

| 批量修  | 改材  | 料      |    |      |         |  | ×  |
|------|-----|--------|----|------|---------|--|----|
| 批量修改 | 次属性 |        |    |      |         |  |    |
| 选择项目 |     | 选择项目   |    | 选择合同 | 选择合同    |  |    |
| 价格时间 |     | □ 选择日期 |    | 价格类型 | 请选择价格类型 |  |    |
| 材料分类 |     | 手动指定   |    | 试试搜索 |         |  |    |
|      |     |        | 取消 | 确定   |         |  | 27 |

# 6. 项目比价

点击"材价仓库"的"项目比价",进入项目比价界面,根据需要选择参与比价的价格类型、项目信息,点击"确定"按钮,进入"项目比价结果"界面。

| 项目比价   |      |    |        | × |
|--------|------|----|--------|---|
| 选择参与比( | 介项目  |    |        |   |
| 选价格类型  | 比含税价 |    | ~      |   |
| 选择主项目  | 选择项目 | ~  | 增加比价项目 |   |
| 比价项目   | 所属项目 | ~  | 直 删除   |   |
|        |      | 取消 | 确定     |   |

在"项目比价结果"界面,可以按"材料名称"、"规格型号"、"价格类型"等对项目比价的结果进行精准搜索。

| 输入权 | 料名称    | Q 输入规格型号       |      |        | 除税价 ∨ Q 捜索 |           |
|-----|--------|----------------|------|--------|------------|-----------|
|     | お明クレー  |                |      | 11 BMA | 主项目        | 比价项目      |
|     | 材料石桥   | 观悟至亏           | 加倍失望 | 川東市位   | 建材在线四川分站   | 建材在线四川分站1 |
|     | 闸阀     | Z41/5T-10 DN65 | 市场价  | 台      | 175        | 280       |
|     | 闸阀     | Z41/5T-10 DN50 | 市场价  | 台      | 148        | 236.8     |
|     | 不锈钢截止阀 | J41H-16P DN50  | 市场价  | 台      | 350        | 560       |
|     | 不锈钢截止阀 | J41H-16P DN40  | 市场价  | 台      | 310        | 496       |
|     | 不锈钢截止阀 | J41H-16P DN25  | 市场价  | 台      | 210        | 336       |
|     | 不锈钢截止阀 | J41H-16P DN20  | 市场价  | 台      | 190        | 304       |

# 五、智能配价模块

料单计价功能是为了满足用户为项目材料清单自动匹配价格而开发的。

### 1. 新增料单

| ffi. | 添加料单  |      |            |   |   |  | × |
|------|-------|------|------------|---|---|--|---|
|      | 新增料单  |      |            |   |   |  |   |
| 名    | *料单名称 |      |            |   |   |  |   |
| 车    | *所属项目 | 所属项目 | $\diamond$ |   |   |  |   |
| 绿(   |       |      |            | - | 步 |  |   |

建立一个料单名称,选择归属的项目。

### 2. 导入材料清单

| 首页 × 材价仓库 × | 图表分析 × 智能计价 | ★ ● 料单编辑 ×    |          |        |    |      |    |    |      |
|-------------|-------------|---------------|----------|--------|----|------|----|----|------|
| Q 设备材料名称    |             | 遮摔状态 ~ 🔍 Q 12 | 素        |        |    |      |    |    |      |
| 刷新 录入       | 批星导入 删除     | 导出通知供应商       | 最价 转入工词价 | @ 智能配价 |    |      |    |    |      |
|             | 设备材料名称      | 規格型号          | 品牌       | 数量     | 合价 | 计量单位 | 原价 | 单价 | 离散系数 |

### 3. 快速配价

点击智能配价,选择配价条件。包含建材在线的市场价、信息价、材价仓库和历史料单。

| <b>计算规则</b> 请选择价格计算规则 | ✓ *是否含税 | <b>说</b> 请选择是否含税 |          |
|-----------------------|---------|------------------|----------|
| 2价的材料来源设置:请设置配价的材料来源  |         |                  |          |
| +源类型(拖动设置配价顺序)        | 来源详细    | 田设置              |          |
| 建材云-信息价               | 葉用 请选择  | 译地区 > 请选择地区 >    |          |
|                       |         | 选 0/0            | □ 全选 0/0 |
| 建材云-市场价               | 禁用      |                  |          |
|                       |         | 添加               |          |
| 企业材价库                 | 禁用      | 2010             |          |
|                       |         |                  |          |
| 历史料单                  | 禁用      |                  |          |

#### 4. 料单编辑

(1)上图生成的料单价格,当离散系数大于 10%的时候,会以红色标注,提醒用户注 意此条数据。

(2)点击"料单价来源",可以对多条来源数据进行筛选。点击料单价,可以直接改价格。

(3) 对有疑义的价格修改完成后,提交审核。

### 5. 料单审核

(1) 审核人员对编辑人员提交上来的材料清单进行审核,并记录审核进度。

(2) 对于有问题的材料标注审核状态,编辑人员看到后可以随时进行改正。

(3)编辑人员修改过的价格,审核人员处显示"通过"或者"打回",审核人进行相应确认。

(4)料单审核可以多级也可以一级,可以指定审核人也可以有部门主管审核。指定审核人或者部门主管审核需要在系统设置的"审核设置"做预先设定。

(5)可以通过"查看进度"模块查看相关审核人的审核进度。

#### 6. 料单完成

审核完成的价格,可以根据权限查看或者导出或者导入到材价仓库。

### 7. 供应商报价

- (1) 对于需要供应商配合报价的清单,用户可以勾选报价材料,点击"通知供应商报价",再选择要报价的供应商。
- (2)供应商收到报价通知后,可以直接在手机端进行报价,也可以登录供应商报价系统进行报价。
- (3)供应商有自己的报价系统,没有入库的供应商,企业可以在我的供应商模块邀请供应商注册后并报价。
- (4) 用户可以在材料清单列表里随时查看供应商报价结果。

## 六、我的供应商模块

企业可以建立自己的合格供应商库。供应商了来源有三种:自录入、邀请注册、建材在 线补充。供应商信息包含基本信息、工商注册信息、资质证书、用户评价等。

| 介平台 / 人工询价       |                    |      |            |      |      |       |     | X 4 |
|------------------|--------------------|------|------------|------|------|-------|-----|-----|
| 我的供应商 × 市场价 ×    | ● 人工词价 ×           |      |            |      |      |       |     |     |
| 单位询价 全国询价        |                    |      |            |      |      |       |     |     |
| Q 可输入询价单号 Q 可    | U输入询价标题 Q 搜索       |      |            |      |      |       |     |     |
| 询价单号             | 询价标题               | 询价地区 | 询价时间       | 询价条数 | 回复条数 | 询价发布人 | 报价单 | 附件  |
| 9151505183583042 | 测试                 | 北京市  | 2018-01-04 | 1    | 1    | admin | 暂无  | 智无  |
| 914990604889567  | 测试批量提交问题           | 北京市  | 2017-07-03 | 1    | 1    | admin | 智无  | 智无  |
| 914967309673305  | 測试询价勿删除            | 北京市  | 2017-06-06 | 1    | 1    | admin | 暫无  | 智无  |
| 9148228505653934 | 测试,刘春杰请回复          | 北京市  | 2016-12-21 | 1    | 1    | admin | 下载  | 下载  |
| 9201359301698959 | 技术部询价测试(勿删勿终<br>审) | 北京市  | 2016-07-01 | 1    | 1    | admin | 暂无  | 暂无  |

### 1. 自录入

企业可以将自己合格供应商库的厂商录入系统,录入可以选择单条录入或者批量导入。

### 2. 建材在线补充

企业可以从建材在线挑选供应商进入自己的合格供应商库。建材在线的供应商资料维护 后,系统会自动通知更新。

### 3. 邀请注册

如果供应商还不是企业合格库资源,也没有在建材在线注册,企业可以点击"邀请供应 商",复制链接,发送给供应商,进行邀请注册。供应商应邀后,可以在如下界面进行 审核,审核通过后进入企业供应商库。

| 企业供应商 供应                                                                                                    | 立商邀请 经 核                |     |      |     |             |     |    |  |  |  |  |
|----------------------------------------------------------------------------------------------------|-------------------------|-----|------|-----|-------------|-----|----|--|--|--|--|
| 邀请:通过注册连接发出邀请,复制下面连接发送给供应商朋友吧<br>我们一起来使用建材数据智能管理平台吧http://cjpt2.jc.net.cn/console/#/supplierRegister?companyID=62 <sup>复制能融</sup><br>审核:以下导新加入的供应商成员哦,审核一下吗 |                         |     |      |     |             |     |    |  |  |  |  |
| 甲核:以下是新加/<br>Q 可输入供应商名称                                                                                                    | (1)1共应用成页哦,单核<br>()材料名称 |     |      |     |             |     |    |  |  |  |  |
| 来源                                                                                                    | 供应商名称                   | 省市  | 主营业务 | 联系人 | 联系电话        | 状态  | 操作 |  |  |  |  |
| 邀请注册                                                                                                    | 金萍公司                    | 北京市 |      | 赵金萍 | 13699276010 | 审核中 | 审核 |  |  |  |  |

(1) 供应商报价系统地址:

http://bmd.jc.net.cn/console/#/supplierRegister?companyID=421

(2) 注册、登录

未注册过的供应商应先在供应商报价系统中进行入库注册,在页面填写基本信息 "申请成为企业供应商",填写注册信息完成后提交审核。已在建材在线网站注册过的供 应商点击"去登陆"。

(3) 完善企业资料

用户首次进入供应商报价系统,应先点击"资料修改",对本企业资料进行完善。 包括基本资料、工商信息、资质证书等。

(4) 产品报价

用户通过平台发起询价,系统以短消息的方式发送到供应商手机,供应商可登陆系统进 行材料报价。

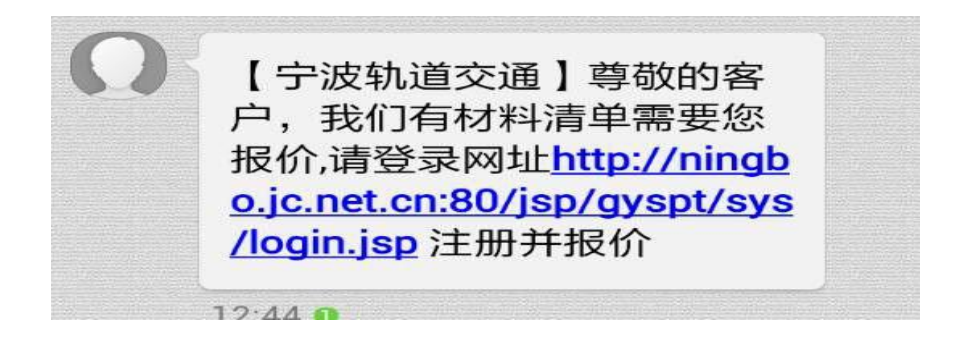

厂商登录系统,通过供应商报价系统的"产品报价"进行报价

| 唐山市丰润  | 区德顺焊管厂                                                                                                    |          |     |      | · Bra  |    | C 4 3. |
|--------|----------------------------------------------------------------------------------------------------|----------|-----|------|--------|----|--------|
| ☑ 报价列表 | <ul> <li>         普页× 资料修改×         ● 报价列表×         </li> <li>         Q. 标题/公司名称/材料名称/规格型号         </li> </ul> | 报价状态 ~ C | 技术  |      |        |    |        |
| ③ 资料修改 | 标题                                                                                                    | 公司名称     | 材料数 | 发布时间 | 报价结束时间 | 状态 | 操作     |
|        |                                                                                                    |          |     |      |        |    |        |
|        |                                                                                                    |          |     |      |        |    |        |
|        |                                                                                                    |          |     |      |        |    |        |
|        |                                                                                                    |          |     |      |        |    |        |

(5) 修改密码

点击右上角"账号管理中心",对初始密码进行修改。

# 七、建材在线数据库查询

# 1. 全国市场价

| 三 材价平台 / 市场价        |             |         |        |        |        |        | 謝          | 前入内容                  | a 23 🗘                                                                                                    |
|---------------------|-------------|---------|--------|--------|--------|--------|------------|-----------------------|----------------------------------------------------------------------------------------------------|
| 首页 × 我的供应商 × •      | 市场价 ×       |         |        |        |        |        |            |                       |                                                                                                    |
| Q 可输入关键字/材料名/器      | 副理等         | Q 可輸入厂家 |        | 选择省份   | - 请选择; | ∜区 ∨ 0 | 220 合并相    | 同供应商,一                |                                                                                                    |
| 品牌 〜 規格             |             |         |        |        |        |        | 目了然        | 进行比价                  |                                                                                                    |
| 材料名称                | 规格型号        | 品牌      | 除税价    | 含税价    | 税率     | 计量单位   | 价格时间       | 厂商名称                  | 收藏                                                                                                    |
| 银粉                  | *           |         | 45.0   | 50.85  | 13%    | kg     | 2019-07-23 | 灵寿县御凯矿产品(北京)销售<br>部   | Kaile                                                                                                    |
| 紅土粉                 |             |         | 0.35   | 0.4    | 13%    | kg     | 2019-07-23 | 灵寿县兰祥矿产品加工厂(北京<br>销售) | 82                                                                                                    |
| 沥青防腐漆               | 4kg/桶       | 紫禁城     | 48.0   | 54.24  | 13%    | 桶      | 2019       |                       | 45588                                                                                                    |
| PC氟碳类——底漆<br>(组)    | 3.6+0.8kg/桶 | 紫葉城     | 198.0  | 223.74 | 13%    | 桶      | 2 产品收      | α藏区,用户 └──            |                                                                                                    |
| PC氟碳类——氟碳固化<br>剂    | 0.4kg/桶     | 紫葉城     | 34.95  | 39.49  | 13%    | 桶      | 2 可点边      | 生"收藏",                | 0.2                                                                                                    |
| PC氟碳类——实色面漆         | 4kg/桶       | 紫禁城     | 315.2  | 356.18 | 13%    | 桶      | 2 此信       | 忌目切进入                 | 收藏                                                                                                    |
| PC氟碳类——金属闪光<br>漆    | 4kg/桶       | 紫葉城     | 333.44 | 376.79 | 13%    | 桶      | 2 "我的      | 〕收藏"。                 | the state                                                                                                    |
| H环氧类——环氧酯底漆<br>——锌黄 | 4kg/桶       | 紫禁城     | 94.68  | 106.99 | 13%    | 桶      | 2019-07-23 | 北京紫禁城漆业有限公司           | NOR NO.                                                                                                    |
| H环氧类——环氧酯底漆<br>——铁红 | 4kg/桶       | 紫葉城     | 74.4   | 84.07  | 13%    | 桶      | 2019-07-23 | 北京紫禁城漆业有限公司           | Roman and Annual Annual Annual Annual Annual Annual Annual Annual Annual Annual Annual Annual Annual Annual Ann |

说明:全国市场价库里的材料对接中国建材在线网站数据库,包含全国 28 个省市材料 价格信息,平台用户如果购买了中国建材在线网站授权,实现该栏目查询功能。

# 2. 全国信息价

全国信息价是中国建材在线收集全国范围内造价主管部门发布的《造价信息》价格,分为电子版和扫描版,用户可按地区、时间、关键字进行查询,平台用户如果购买了中国 建材在线网站授权,实现该栏目查询功能。。

# 3. 人工询价

| <ul> <li>首页×</li> <li>◆人工政价×</li> <li>本单位词价</li> <li>全国间</li> <li>Q 可输入词价单号</li> <li>Q 可输入词价标题</li> <li>田 白 司 本 毛 本 芭 台 海</li> </ul> | Q捜索     | 发布人工简价                                       |                                 |       |
|----------------------------------------------------------------------------------------------------|---------|----------------------------------------------|---------------------------------|-------|
| 用户可查有本单位 词<br>价和全国其他单位的<br>询价记录。                                                                                                    | 询价地区 询仇 | 新时间 为44条数 与条数<br>发布人工询价(功能体验用户,限发布50<br>条内)。 | - <u>海</u> 40-安布人 报价单<br>ぎ<br>0 | B614‡ |
|                                                                                                    |         |                                              |                                 |       |

说明:人工询价是建材在线的定制服务。可与建材信息平台对接,将"询价通道"本单 位和全国其他单位的询价结果显示在这里,可供用户查询和收藏,用户可以根据需要下 载、打印报价单。**体验该功能的用户,限制累计发布人工询价 50 条内。** 

| න .            | 人工询价       |       |         | 我的词价  | 发布询价       | 询价动态 | 账号管    | 理 下载   | 客户端 | 服务说明 |
|----------------|------------|-------|---------|-------|------------|------|--------|--------|-----|------|
| 江人〈页首          | 间价         |       |         |       |            |      | 发布询价   | 询价统计   | 导出  | 删除   |
| 关键字:           | 询价单名称/材料名称 | 询价地区: | 请选择询价地区 | ✓ 项目工 | 程: 请选择项目工程 | · ·  | 价格时间:  | 🗎 开始日期 | 至   | 结束日期 |
| 2 查看本公司全部报价 查询 |            |       |         |       |            |      |        |        |     |      |
|                | 询价单        | 询价地区  | 发布人     | 发布时间  | 项目名称       | D    | 复数/发布数 | 回复状态   |     | 操作   |
|                |            |       |         | ****  |            |      |        |        |     |      |

点击"发布人工询价"进入人工询价页面——点击"发布询价"进入下面页面。

| 人工询价>发布询价<br>询价使用统计:公司剩余询价条数:0,询价中材料条数:0 *询价标题: 请输入标题 加急(加急每条材料按2条计费)项目工程 南添加工程项目 *价格时间: □ 2025-04-<br>*询价标题: 请输入标题 % 发布人: 请输入发布人 *联系方式: 请输入联系方式 清空材料明细 导入ex<br>14时间间 (课达照如下三轴上传方可之-提杂数据:1 在来格中直接活动 使行:2 Llaven的终于管制 (随告供事项Ctritery)到表表:3 建宁拉记的公元题 % 并非可用的分本数的小                                                                                                    |        |
|----------------------------------------------------------------------------------------------------|--------|
| 询价使用统计:公司剩余询价条数:0,询价中材料条数:0 * 询价标题: 请输入标题 加急(加急每条材料按2条计类)项目工程 请添加工程项目 * 价格时间: □ 2025-04. * 询价地区: 请选择地区 ✓ * 发布人: 请输入发布人 * 联系方式: 请输入联系方式 清空材料明细 导入ex * 封线明细 (通体限和下三轴上传方式之一提交数据:1 在集终由直接添加 使者:2 以avea的技术工程组(随者在集场Ctrl+y)到集块:3 建宁拉语/AFE 90-44-1994-04-4-1994-04-4-1944-04-4-1944-04-4-1944-04-4-1944-04-4-1944-04-4-1944-04-4-1944-0 |        |
| ※ 词价标题: 済输入标题 加急(加急每条材料按2条计费) 项目工程 清添加工程项目 * 价格时间: 目 2025-04- ※ 询价标题: 清输入标题 加急(加急每条材料按2条计费) 项目工程 清添加工程项目 * 价格时间: 目 2025-04- ※ 询价地区: 清选择地区 * 发布人: 清输入发布人 * 联系方式: 清输入联系方式 清空材料明细 导入ex 14588999 (通给照如下二轴上传文式之一提交数据: 1 在来终由直接添加 修改: 2 Diavaelbite式管制 (随会快速喷Ctr(Ly)) 到来终。3 建宁校运行公式等 * 经并经间代运行管 * 经并经间代运行管 * 经并经间代运行管 * 经并经间代运行管 * 经并经间代运行管 * 经并经间代运行 * * * * * * * * * * * * * * * * * * *                                                                                                    |        |
| * 词价标题: 请输入标题 加急(加急每条材料按2条计费)项目工程 请添加工程项目 * 价格时间: 目 2025-04<br>* 词价地区: 请选择地区 * 发布人: 请输入发布人 * 联系方式: 请输入联系方式 清空材料明细 导入ex<br>1458899 (通给服如下二轴上传示式之一提杂数据: 1 在来终由直接添加 修改: 2 Diavralbi送了复制(储合性理确Ctrl+y)到来终: 2 建宁拉语//4655 * 244888/000+在数44                                                                                                    |        |
| * 调价地区: 请选择地区 / * 发布人: 请输入发布人 * 联系方式: 请输入联系方式 清空材料明细 导入CX                                                                                                    | -24    |
| 14戦時頃(憲法限50下二〜上传六寺ウー掲衣数理・1 左集格山吉達茨hi 修改・2 )javra的地学管制(總舟位準備Ctrity)到集体、2 ゆうねる小に簡 ゆHell時のみた数は                                                                                                    | xcel数据 |
| 材料明细(連接照如下二種上传方式ウー提な数据・1 左耒格由直接添加 修改・2 l/aveal的格式管制(總舟快挿録Ctrl+v)到耒終・3 建立运行心に頭 修材料明细装左附件                                                                                                    |        |
|                                                                                                    | 中上传)   |
| 产品名称 规格型号 品牌 工程用量 计量单位                                                                                                    | 备注     |
| 1                                                                                                    |        |
| 2                                                                                                    |        |
|                                                                                                    |        |
|                                                                                                    |        |
| 6                                                                                                    |        |
| 7                                                                                                    |        |
| 8                                                                                                    |        |
| 9                                                                                                    |        |
|                                                                                                    |        |
|                                                                                                    |        |
|                                                                                                    |        |
|                                                                                                    |        |
| 20年X并 上行困境和具地附付(这人小个超过10M)                                                                                                    |        |
|                                                                                                    |        |
|                                                                                                    |        |
|                                                                                                    |        |
|                                                                                                    |        |
|                                                                                                    |        |
|                                                                                                    |        |
|                                                                                                    |        |
|                                                                                                    |        |
| 发布询价                                                                                                    |        |

说明:

- 按页面要求填写询价标题、是否加急(加急每条材料按2条计费)、项目工程、价 格时间、询价地区、发布人、联系方式。
- 2) 材料明细,请按照如下三种上传方式之一提交数据:
  - ▶ 在表格中直接添加、修改;
  - ▶ 以 excel 的格式复制(键盘快捷键 Ctrl+v)到表格;
  - ▶ 建立好询价标题,将材料明细放在附件中上传)。
- 3) 发布询价。
- 4) 询价结果:建材云在线---人工询价---本单位询价,用户可以查询和收藏询价结果, 可以根据需要下载、打印报价单。

### 4. 供应商库

供应商库同步建材在线网站供应商数据,企业可以在平台系统中挑选合适供应商进入自己的合格供应商库。建材在线的供应商资料维护后,平台系统会自动通知更新。 添加供应商方式:

- ▶ 单条添加一一直接选择供应商,点击"加入",添加单个供应商到我的供应商库。
- 批量添加——勾选多个供应商,点击"补充到我的供应商库"批量添加供应商到 我的供应商库。

| 首页。 | 首页 × ● 供应商库 ×              |               |         |                 |      |       |  |
|-----|----------------------------|---------------|---------|-----------------|------|-------|--|
| Q 涂 | <b>卧</b>                   | 选择省份 ~ 全部供应商  | 雨 > 选择分 | 类 ∨ Q 捜索        | 补充到我 | 的供应商库 |  |
|     |                            |               |         |                 |      |       |  |
|     | 供应伸着称                      | 供应商类别         | 首币      | 经营范围(王营业务)      | 认证等级 | 操作    |  |
|     | 天津中晶建筑材料有限公司(北京<br>销售)     | 复合装饰板         | 北京市     | 建筑材料销售;建筑装饰材料销  | AA   | Allt  |  |
|     | 卡本科技集团股份有限公司(北京<br>销售)     | 通用涂料          | 北京市     | 许可项目:货物进出口。(依法… | AA   | Ant   |  |
|     | 廊坊立邦涂料有限公司                 | 通用涂料          | 北京市     | 生产销售涂料、水性保温材料、  | AAA+ | 和人    |  |
|     | 南京曼卡特科技有限公司(北京销<br>告)      | 钢筋接头、锚具及钢筋保护帽 | 北京市     | 许可项目:道路货物运输(不含  | AA+  | Aut   |  |
|     | 青岛科瑞新型环保材料集团有限公<br>司(北京销售) | 其它绝热材料        | 北京市     | 制造、销售:保温材料、水性涂  | AAA+ | Ant   |  |
| n   | 廊坊鸿禹乔防水材料有限公司              | 防水卷材          | 廊坊市     | 生产、销售:沥青复合胎防水材  | AAA+ | 加入    |  |

# 八、企业共享

企业之间可以通过密码共享数据。共享的数据可以在这个栏目进行搜索查看。

|         | 1199年1日9月1日9日 13 |     | ×   |
|---------|------------------|-----|-----|
| 项<br>[] | 2 可输入企业名称/共享密码   | Q搜索 |     |
|         | 企业名称             | 地区  | 操作  |
|         | hyzCompany       |     | Aat |
|         | 中国建材在线           |     | Aut |
|         | 王海涛              |     | Aut |
|         |                  |     | huλ |

# 九、常见问题与解决

| 问题                   | 解答                                                                                                    |
|----------------------|----------------------------------------------------------------------------------------------------|
| 无法登陆,显示用户名密码错误       | 输入用户名时,区分大小写。如果不是大小写问<br>题,请使用管理员账号登陆查询                                                                          |
| 为什么我登陆后查看不了全国市场价和信息价 | <ol> <li>1、首先你是否购买了建材在线的授权,没有买<br/>授权是不能看建材在线数据的。</li> <li>2、如果购买了授权,请联系管理员,看管理员<br/>是否给你分配了建材在线的使用权。</li> </ol> |

|                      | <ol> <li>1、请检查系统设置的"审核设置"中,是否设置</li> <li>了"允许料单开通审核"未开通请开通。</li> </ol> |  |  |  |  |
|----------------------|------------------------------------------------------------------------|--|--|--|--|
|                      | <ol> <li>开通后选择"指定审核人"或者"部门负责<br/>人"。</li> </ol>                        |  |  |  |  |
| 智能配价无法提交审核或者提交的审核人不对 | 3、如果选择"部门负责人",请在组织架构中,                                                 |  |  |  |  |
|                      | 检查部门管理中的主管是否正确。                                                        |  |  |  |  |
|                      | 4、如果以上都查看了没有问题,那就有可能是                                                  |  |  |  |  |
|                      | 服务器兼容性的问题,建议使用非 ie 浏览器                                                 |  |  |  |  |
|                      | 或者高版本的 ie 内核浏览器(ie9 及以上)                                               |  |  |  |  |
|                      | 注册的时候,如果在建材在线注册过的手机号                                                   |  |  |  |  |
| 注册时候提示手机号已被使用        | 码,不能再注册,可以直接用建材在线的账号登                                                  |  |  |  |  |
|                      | 录                                                                      |  |  |  |  |

# 十、客户服务

单位:北京广迅通网络技术有限公司 商务联系电话:010-67185183 400 008 9500 技术联系电话:010-51658153-8186